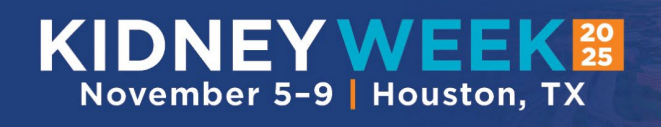

### Kidney Week 2025 Exhibitor Application Instructions

**Step 1:** View the Kidney Week 2025 Live Floorplan by clicking the link below.

# Live Floorplan

**Step 2:** Select the booth you would like to reserve. A red pin will appear in the booth and a navigation panel will appear on the right side of your screen. Use the "Click Here to complete an application" link.

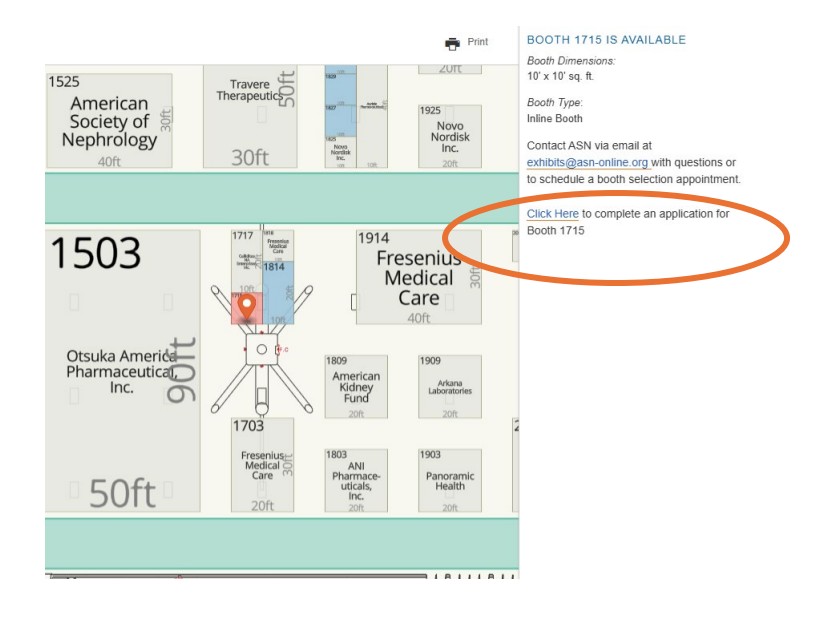

## **Apply to Exhibit**

#### **Returning Exhibitors**

#### **Booking Code**

If you have exhibited at Kidney Week before, please enter your booking code below to begin your application. If you do not have your booking code, contact show management at exhibits@asn-online.org.

Continue

 New Exhibitors

 If you have never exhibited at Kidney Week, please use the button below to submit your application.

 Continue

**Step 3:** If you have exhibited at Kidney Week before, enter your booking code. If you do not have your booking code, email <u>exhibits@asn-online.org</u> to request it. Then click the orange Continue button.

If you are a new exhibitor, click the white Continue button.

**Step 4:** Follow the prompts to complete your application.

**Step 5:** On the summary page, sign the application in the white box using your mouse and click Submit.

**Step 6:** Select your billing option and submit your application. <u>Non-profit companies should NOT pay</u> <u>for their booth in this step.</u> Instead, email <u>exhibits@asn-online.org</u> with your proof of non-profit status and your booth fee will be adjusted accordingly. If you do not select a billing option and click submit on the final page, your application will not be finalized.

Once your application is submitted, you will receive an email with your contract, invoice, and payment information from <u>service@mapyourshow.com</u>. Be sure they are added to your safe sender list. If you do not receive the emails, check your spam folder.